## <u>ΟΔΗΓΙΕΣ ΣΥΝΔΕΣΗΣ ΤΑΜΕΙΑΚΗΣ ΜΗΧΑΝΗΣ SAM4S ΜΕ ΕFT POS</u> <u>ΜΕ ΣΥΝΤΟΜΕΥΣΗ ΚΙΝΗΣΕΩΝ</u>

## ΠΡΙΝ ΞΕΚΙΝΗΣΟΥΜΕ ΒΕΒΑΙΩΝΟΜΑΣΤΑΙ ΟΤΙ ΕΧΟΥΝ ΓΙΝΕΙ ΟΙ ΑΠΑΡΑΙΤΗΤΕΣ ΡΥΘΜΙΣΕΙΣ ΣΤΟ ΕFT POS ( ΑΝΑΒΑΘΜΗΣΗ, ΑΦΜ, ΚΤΛ... ). ΠΡΟΜΗΘΕΥΟΜΑΣΤΕ ΙΡ & PORT TOY EFT POS.

Η ΜΗΧΑΝΗ ΠΡΕΠΕΙ ΝΑ ΕΙΝΑΙ ΣΥΝΔΕΜΕΝΗ ΣΤΟ ΙΔΙΟ ΔΙΚΤΥΟ ΠΟΥ ΕΙΝΑΙ ΣΥΝΔΕΜΕΝΟ ΤΟ ΕΓΤ POS, ΝΑ ΕΧΕΙ ΠΡΟΣΒΑΣΗ ΣΤΟ ΔΙΑΔΙΚΤΥΟ ΚΑΙ ΝΑ ΕΧΕΙ ΠΑΡΕΙ ΙΡ.

ΠΡΟΫΠΟΘΕΣΗ ΓΙΑ ΝΑ ΓΙΝΕΙ Η ΣΥΝΔΕΣΗ ΜΕ ΤΟ ΕFT POS ΕΙΝΑΙ ΠΡΟΗΓΟΥΜΕΝΩΣ ΝΑ ΕΧΕΙ ΑΝΑΒΑΘΜΙΣΤΕΙ Η ΦΤΜ ΜΕ ΤΗΝ ΤΕΛΕΥΤΑΙΑ VERSION ΤΟΥ FIRMWARE ΠΟΥ ΝΑ ΥΠΟΣΤΗΡΙΖΕΙ ΤΗΝ ΑΥΤΟΜΑΤΗ ΑΝΑΒΑΘΜΙΣΗ.

ΓΙΑ ΝΑ ΞΕΚΙΝΗΣΕΙ Η ΑΥΤΟΜΑΤΗ ΑΝΑΒΑΘΜΙΣΗ ΜΕΤΑΚΙΝΟΥΜΑΣΤΕ ΜΕ ΤΟ ΠΛΗΚΤΡΟ ΚΛΕΙΔΙ ΣΤΗ ΘΕΣΗ Ζ ΚΑΙ ΠΑΤΑΜΕ <u>91 ΜΕΤΡΗΤΑ</u>

EAN ΔΕΝ ΕΧΕΙ ΝΕΑ ΕΚΔΟΣΗ → ΕΝΔΕΙΞΗ ΟΘΟΝΗΣ: firmware Not New Version. EAN ΥΠΑΡΧΕΙ ΝΕΑ ΕΚΔΟΣΗ ΞΕΚΙΝΑΕΙ Η ΑΥΤΟΜΑΤΑ Η ΑΝΑΒΑΘΜΙΣΗ.

## ΟΔΗΓΙΕΣ ΠΑΡΑΜΕΤΡΟΠΟΙΗΣΗΣ ΤΑΜΕΙΑΚΗΣ ΜΗΧΑΝΗΣ SAM4S

- 1. ΜΕ ΤΟ ΚΛΕΙΔΙ ΜΕΤΑΚΙΝΟΥΜΑΣΤΕ ΣΤΗ ΘΕΣΗ ΠΡΟΓΡΑΜΜΑ
- 2. ΠΑΤΑΜΕ ΔΥΟ ΦΟΡΕΣ ΤΟ ΠΛΗΚΤΡΟ ΜΕΤΡΗΤΑ
- **3.** ПАТАМЕ 18 МЕТРНТА
- 4. ΠΑΤΑΜΕ ΔΥΟ ΦΟΡΕΣ ΤΟ ΠΛΗΚΤΡΟ ΜΕΤΡΗΤΑ
- 5. EIZAFOYME THN IP ADDRESS TOY EFTPOS1, II.X. 192.168.001.148
- 6. ΠΑΤΑΜΕ ΤΟ ΠΛΗΚΤΡΟ ΜΕΤΡΗΤΑ

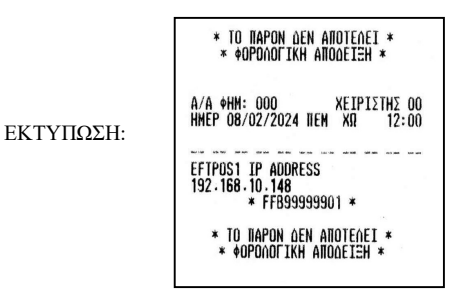

- 7. ПАТАМЕ ТО ПАНКТРО
- 8. ΠΑΤΑΜΕ ΤΟ ΠΛΗΚΤΡΟ ΜΕΤΡΗΤΑ
- 9. ΕΙΣΑΓΟΥΜΕ ΤΟΝ ΑΡΙΘΜΟ ΤΗΣ PORT, Π.Χ. 4000
- 10. ΠΑΤΑΜΕ ΤΟ ΠΛΗΚΤΡΟ ΜΕΤΡΗΤΑ

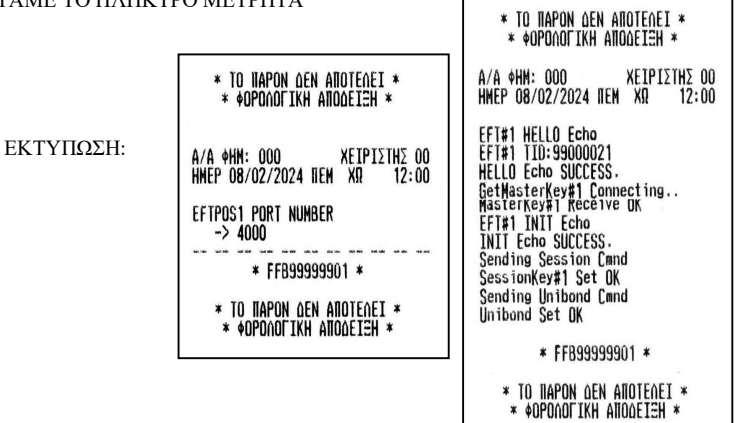

- 11. ΠΑΤΑΜΕ ΤΟ ΠΛΗΚΤΡΟ ΛΑΘΟΣ
- 12. ΠΑΤΑΜΕ 2 ΜΕΤΡΗΤΑ
- 13. ΠΑΤΑΜΕ ΤΟ ΠΛΗΚΤΡΟ ΜΕΤΡΗΤΑ

ΚΑΙ ΕΠΑΝΑΛΑΜΒΑΝΟΥΜΕ ΤΗΝ ΙΔΙΑ ΔΙΑΔΙΚΑΣΙΑ ΑΠΟ ΤΟ <u>ΣΗΜΕΙΟ 5.</u> ΓΙΑ ΤΟ ΔΕΥΤΕΡΟ ΕFT POS ... ΣΤΗΝ ΠΕΡΙΠΤΩΣΗ ΔΙΑΣΥΝΔΕΣΗΣ ΤΑΜΕΙΑΚΗΣ ΜΗΧΑΝΗΣ ΜΕ ΕFT POS ΜΕΣΩ ΑΣΥΡΜΑΤΗΣ ΓΕΦΥΡΑΣ MIDDLWARE , ΕΚΤΟΣ ΑΠΟ ΤΑ ΠΑΡΑΠΑΝΩ ΒΗΜΑΤΑ ΡΥΘΜΙΖΟΥΜΕ ΕΠΙΣΗΣ ΤΑ ΥΠΟΜΕΝΟΥ 3, 4 & 5:

- 14. ПАТАМЕ ТО ПЛНКТРО
- 15. 3. CONNECTION TYPE
- 16. ПАТАМЕ ТО ПАНКТРО МЕТРНТА
- 17. ME TO INAHKTPO ETIMEFOYME TO (MIDDLEWARE Y ) KAI INATAME TO INAHKTPO METPHTA
- 18. ΜΕ ΤΟ ΠΛΗΚΤΡΟ ΜΕΤΑΚΙΝΟΥΜΑΣΤΕ ΣΤΟ ΥΠΟΜΕΝΟΥ
- 19. 4. MIDDLEWARE ACQ KAI ΠΑΤΑΜΕ ΤΟ ΠΛΗΚΤΡΟ ΜΕΤΡΗΤΑ
- 20. ΕΙΣΑΓΟΥΜΕ ΤΟ ΤΡΙΨΗΦΙΟ ΑΝΑΓΝΩΡΙΣΤΙΚΟ ΙD ΤΡΑΠΕΖΑΣ ΠΟΥ ΑΝΑΓΡΑΦΕΤΑΙ ΣΤΙΣ ΟΔΗΓΙΕΣ ΤΟΥ ΕFT POS
- 21. ΠΑΤΑΜΕ ΤΟ ΠΛΗΚΤΡΟ ΜΕΤΡΗΤΑ
- 22. ΜΕ ΤΟ ΠΛΗΚΤΡΟ ΜΕΤΑΚΙΝΟΥΜΑΣΤΕ ΣΤΟ ΥΠΟΜΕΝΟΥ
- 23. 5. MIDDLEWARE TID KAI ΠΑΤΑΜΕ ΤΟ ΠΛΗΚΤΡΟ ΜΕΤΡΗΤΑ
- 24. ΕΙΣΑΓΟΥΜΕ ΤΟΝ ΑΡΙΘΜΟ ΤΙD ΤΟΥ ΕFT POS ΟΠΩΣ ΑΝΑΓΡΑΦΕΤΑΙ ΣΤΗΝ ΕΚΤΥΠΩΣΗ ΠΑΡΑΜΕΤΡΩΝ Η ΣΤΗΝ ΕΚΤΥΠΩΣΗ ΚΑΤΑΣΤΑΣΗΣ ΤΟΥ ΕFT POS ΚΑΙ ΠΑΤΑΜΕ ΜΕΤΡΗΤΑ.
- 25. ΣΤΗ ΣΥΝΕΧΕΙΑ ΠΑΤΑΜΕ ΤΟ ΠΛΗΚΤΡΟ ΛΑΘΟΣ
- 26. ΞΕΚΙΝΑΕΙ Η ΔΙΑΔΙΚΑΣΙΑ ΔΙΑΣΥΝΔΕΣΗΣ ΜΕ ΤΟ ΕFT POS
- 27. ΚΑΙ ΣΤΟ ΤΕΛΟΣ ΤΗΣ ΕΠΙΤΥΧΗΣ ΔΙΑΣΥΝΔΕΣΗΣ ΤΥΠΩΝΕΙ ΤΑ ΒΗΜΑΤΑ ΤΗΣ ΔΙΑΣΥΝΔΕΣΗΣ.

ΓΙΑ ΤΟ ΔΕΥΤΕΡΟ EFTPOS .....

- 28. ME TO ΠΛΗΚΤΡΟ EΠΙΛΕΓΟΥΜΕ ΤΟ ΥΠΟΜΕΝΟΥ 2. EFTPOS 2 PGM KAI ΠΑΤΑΜΕ ΤΟ ΠΛΗΚΤΡΟ ΜΕΤΡΗΤΑ
- 29. ΑΚΟΛΟΥΘΟΥΜΕ ΤΗΝ ΙΔΙΑ ΔΙΑΔΙΚΑΣΙΑ ΜΕ ΤΟ ΕΓΤΡΟS1

ΣΤΟ ΤΕΛΟΣ ΤΟΥ ΠΡΟΓΡΑΜΜΑΤΙΣΜΟΥ ΚΑΙ ΤΟΥ ΔΕΥΤΕΡΟΥ ΕΓΤ ΡΟ

- 30. ΠΑΤΑΜΕ ΤΡΕΙΣ ΦΟΡΕΣ ΤΟ ΠΛΗΚΤΡΟ ΛΑΘΟΣ
- 31. ΜΕ ΤΟ ΚΛΕΙΔΙ ΜΕΤΑΚΙΝΟΥΜΑΣΤΕ ΣΤΗ ΘΕΣΗ ΠΩΛΗΣΕΙΣ.

## ΠΩΛΗΣΗ ΜΕ ΧΡΗΣΗ ΤΟΥ ΠΛΗΚΤΡΟΥ ΠΡΟΕΙΣΠΡΑΞΗΣ ΕΓΤ ΡΟS ( ΕΙΣΠΡΑΞΗ ΤΙΜΟΛΟΓΙΩΝ )

ΠΑΤΑΜΕ ΤΟ ΠΛΗΚΤΡΟ ΠΡΟΕΙΣΠΡΑΞΗ ( ΚΑΡΤΑ ΑΠΟΔΕΙΞΕΩΝ ) ΕΙΣΑΓΟΥΜΕ ΤΗΝ ΑΞΙΑ ΤΟΥ ΤΙΜΟΛΟΓΙΟΥ ΚΑΙ ΠΑΤΑΜΕ ΤΟ ΠΛΗΚΤΡΟ ΜΕΤΡΗΤΑ. ΜΕ ΤΑ ΠΛΗΚΤΡΑ ↓ Ή ↑ ΕΠΙΛΕΓΟΥΜΕ ΕΝΑΝ ΑΠΟ ΤΟΥΣ ΤΡΟΠΟΥΣ ΠΛΗΡΩΜΗΣ [ 1 ] ΚΑΡΤΑΙ Ή [ 3 ] ΚΑΡΤΑ 2 ΑΝ ΕΧΟΥΜΕ ΚΑΙ ΔΕΥΤΕΡΟ ΕΓΤ ΡΟS, ΚΑΙ ΠΑΤΑΜΕ ΤΟ ΠΛΗΚΤΡΟ ΜΕΤΡΗΤΑ ΠΕΡΝΑΜΕ ΤΗΝ ΚΑΡΤΑ ΣΤΟ ΕΓΤ ΡΟS ΓΙΑ ΝΑ ΟΛΟΚΛΗΡΩΘΕΙ Η ΔΙΑΔΙΚΑΣΙΑ .